### アルク柳井中央店 6/27(水)から、 レジでの待ち時間を短縮するため 「セルフ精算レジ」を設置します (お客様ご自身でお会計いだだくレジ)

スマホで読取、 いつでもお手元で 読めます。

レジでの待ち時間の短縮やご自分のペースでのお会計など、より快適な お買い物時間のために、商品登録とお会計をわけた「セルフ精算レジ」を アルク柳井中央店で6月27日(水)から設置いたします。

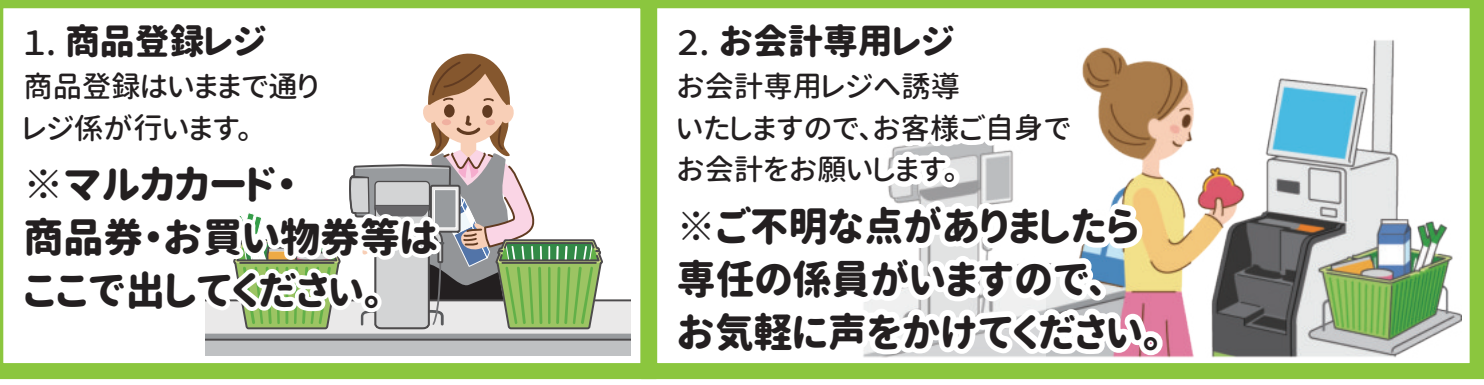

# チャージ機で事前チャージ済みのマルカ支払いだと **商品登録レジでお支払いができる**のでさらに**スピーディ**

### Q1 どうしてこんなレジにしたの?

商品登録とお会計を分けることで、レジ待ち時間の短縮やご自分のペースでのお会計など、お客様の より快適なお買い物時間のために導入いたしました。恐れ入りますがお会計のご協力をお願いいたします。

#### Q2 セルフのガソリンスタンドの操作も苦手で、使い方がよくわかりません。

簡単に操作できるようになっています。また使用方法を説明いたしますので、ご遠慮なくおたずねください。 専任の係員もいますので、ご不明な点がございましたらお気軽に声をかけてください。

#### Q3 クレジットカードで会計したい時は?

商品登録レジにいるレジ係にクレジットカードをお渡しください。レジ係がクレジットカード決済いたします。

#### Q4 マルカマネー(電子マネー)で支払いたいときは?

●チャージ機で事前にチャージ(入金)済みの場合…レジ係にマルカカードをお渡し下さい。、商品登録レジ 一カ所でご精算しますのでスピーディです。

●マルカマネー(電子マネー)の残高が足りなかった時…恐れ入りますが、お会計専用レジにてチャージ (入金)のうえ、マルカマネー支払いをしてください。

#### Q5 金券(商品券・ギフト券・ビール券など)やお買い物券を使いたい時は?

商品登録レジで、金券・お買い物券をレジ係にお渡しください。お会計金額から額面分をお引きします。 ※お釣銭がある場合は、お釣銭レシートを発行いたします。 ※差額がある場合は、差額分をお会計専用レジでお支払していただきます。

#### Q6 領収証が欲しい時は?

1.

2.

3.

精算機で領収証をタッチしてください。領収証が発行されます。

## お会計専用レジ 操作方法 ● 、お釣りのお師り亡りにふける

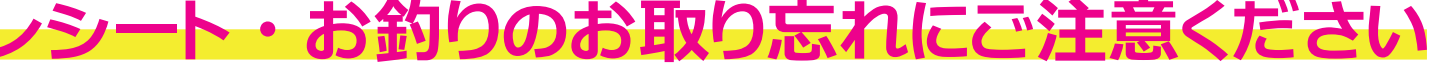

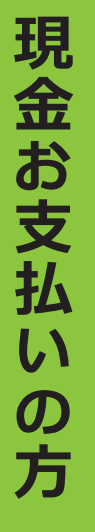

|                                                                                                    | リタメノ心                                                                                                    |                                                                                                    | 江远、                                                                             | VCCV                                                       |
|----------------------------------------------------------------------------------------------------|----------------------------------------------------------------------------------------------------|----------------------------------------------------------------------------------------------------|---------------------------------------------------------------------------------|------------------------------------------------------------|
| <ul> <li>お金を投入してください</li> <li>45:65 2,025円</li> <li>82:85 0円</li> <li>82:85 0円</li> <li>82:85 0円</li> </ul>                                                                                                    | マルカカ                                                                                                    | 1.<br>↓                                                                                                    | 法を選択してください<br>マルカ<br>o点 2,025円                                                  | 現金で<br>お支払いの場合は<br>[現金]を押しま                                |
| <ul> <li>************************************</li></ul>                                                                                                    | ー<br>ド<br>ご<br>利<br>田                                                                                       | <ol> <li>2. 1 お金を</li> <li>↓</li> <li>↓</li> <l< th=""><th>投入してください<br/>eH10新 2,025円<br/>R入金新 0円<br/>XX新 2,025円</th><th></th></l<></ol>                                                                                                    | 投入してください<br>eH10新 2,025円<br>R入金新 0円<br>XX新 2,025円                               |                                                            |
| 1<br>2,025円<br>1<br>1<br>1<br>1<br>1<br>1<br>1<br>1<br>1<br>1<br>1<br>1<br>1                                                                                                    | ata<br>(ださい。<br>日<br>の<br>の<br>の<br>の<br>の<br>の<br>の<br>の<br>の<br>の<br>の<br>の<br>の<br>の<br>の<br>の<br>の<br>の | 3. 1 ±35∪01<br>↓ 1 ±35∪01<br>□□□□□□□□□□□□□□□□□□□□□□□□□□□□□□□□□□□□                                                                                                    | れば[精算]ボタンを<br>時して下さい<br>8計金剛 2,025円<br>8入金剛 2,100円<br>8つ9 75円<br>備収配 レシート<br>精算 | ※領収証の<br>必要な方は<br>[ 領収証精算 ] を<br>押して下さい。                   |
|                                                                                                    | マ<br>払<br>い<br>の<br>方                                                                                       | 4. 1 5                                                                                                    | ートとお釣りを<br>取りください<br>6計金類 2,025円<br>RX金類 2,100円<br>かつり 75円                      | レシートと、<br>お釣りがある場合<br>お釣りをお取り<br>ください。                     |
| 1.<br>1.<br>1.<br>1.<br>1.<br>1.<br>1.<br>1.                                                                                                    | ロマネーを<br>・ジして<br>ないの場合は<br>いの場合はます。                                                                         | 4. 1 +30//                                                                                                    | れば [精算] ボタンを<br>申してください<br>合計金額 1,000 円                                         | チャージ金額分のお金を入れて                                             |
| 2.                                                                                                    | の赤の<br>アージ]を<br>ます<br>り [差額を現金]を<br>不足分を現金での<br>いになり、マルカマネーの                                                | 5. 1 30000                                                                                                    | R入金額 1,000円<br>かつり 0円<br>に、精算                                                   | L精算」を押92<br>チャージと<br>お支払いが<br>始まります。<br>チャージ完了の<br>画面がでます。 |
| 3. 1 カード決済内容がよろしければ<br>「第3 本月してくだない<br>「「「「「「」」」」」<br>「「」」」」」<br>「」」」」」<br>「」」」」」<br>「」」」」」<br>「」」」」」<br>「」」」」」<br>「」」」」」<br>「」」」」」<br>「」」」」」<br>「」」」」」<br>「」」」」」<br>「」」」」」<br>「」」」」」<br>「」」」」<br>「」」」」<br>「」」」」<br>「」」」」<br>「」」」」<br>「」」」」<br>「」」」」<br>「」」」」<br>「」」」」<br>「」」」」<br>「」」」」<br>「」」」」<br>「」」」」<br>「」」」」<br>「」」」」<br>「」」」」<br>「」」」」<br>「」」」」<br>「」」」」<br>「」」」」<br>「」」」」<br>「」」」」<br>「」」」」<br>「」」」」<br>「」」」」<br>「」」」」<br>「」」」」<br>「」」」<br>「」」」」<br>「」」」<br>「」」<br>「」」」<br>「」」」<br>「」」<br>「」」」<br>「」」<br>「」」」<br>「」」<br>「」」<br>「」」<br>「」」<br>「」」<br>「」」<br>「」」<br>「」」<br>「」」<br>「」」<br>「」」<br>「」」<br>「」」<br>「」」<br>「」」<br>「」」<br>「」」<br>「」」<br>「」」<br>「」」<br>「」」<br>「」」<br>「」」<br>「」」<br>「」」<br>「」」<br>「」」<br>「」」<br>「」」<br>「」」<br>「」」<br>「」」<br>「」」<br>「」<br>「 | <sup>ル・Cさまビ</sup> ∧。<br>2の金額を                                                                               |                                                                                                    | チャージ類     1,000円       取入金額     1,000円       おつり     0円                         | レシートと、お釣り<br>ある場合はお釣り<br>お取り下さい。<br>※精算は自動で<br>始まります。      |
|                                                                                                    | [チャージ]を                                                                                                    | <b>b.</b> $1 \nu \nu - \nu \nu - \nu \nu - \nu \nu - \nu \nu - \nu \nu - \nu \nu - \nu \nu - \nu \nu - \nu \nu - \nu \nu - \nu -$ |                                                                                 | レシートをお取り                                                   |

金で 支払いの場合は 現金]を押します。

して下さい。 シートと、 釣りがある場合は 釣りをお取り

ください。

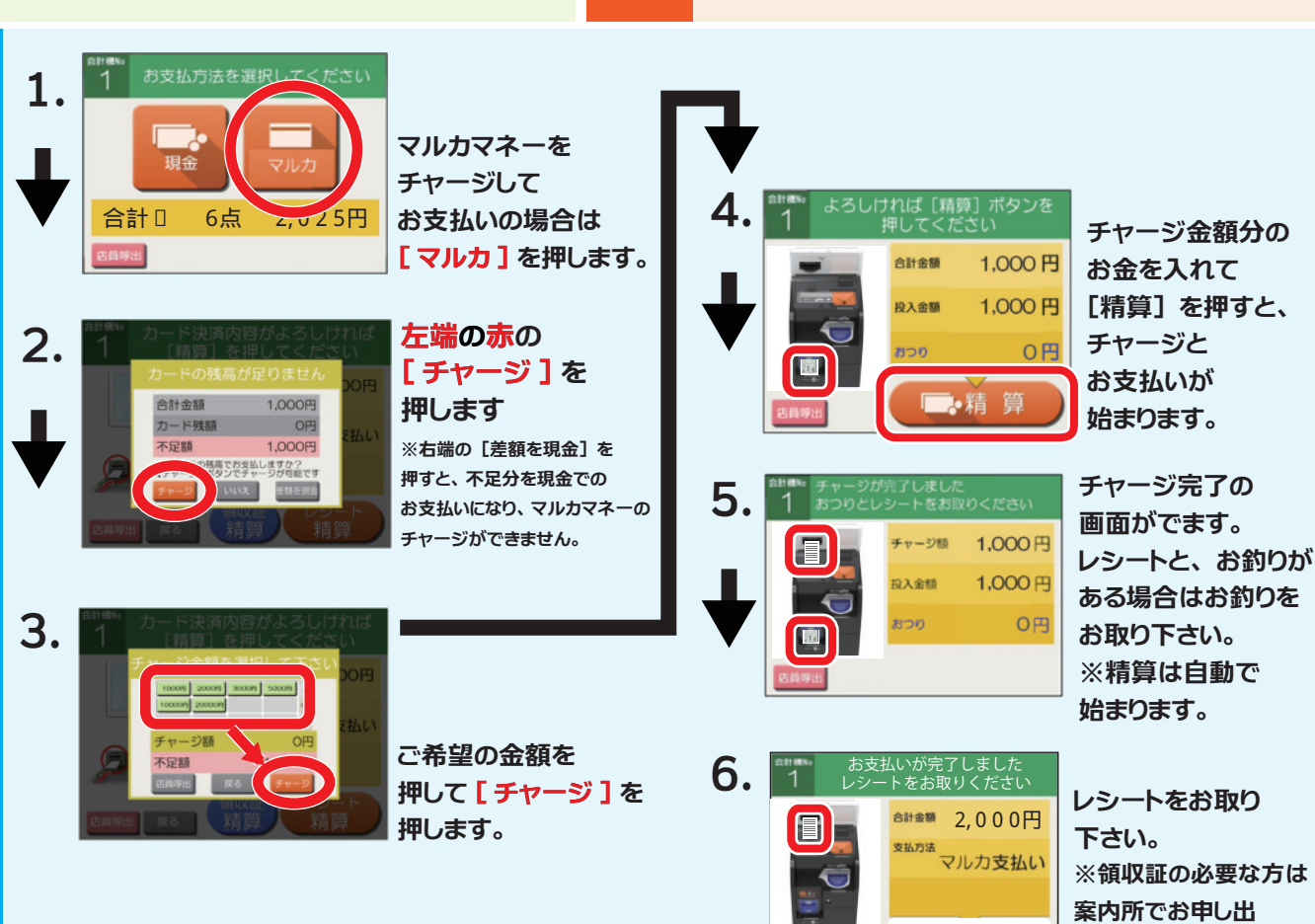